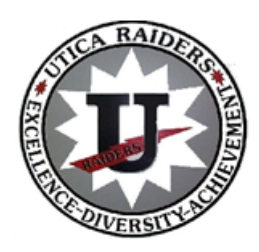

Dear Parents/Guardian

This letter is to inform you about the Fall sports offered by the Utica City School District and the necessary requirements in order to participate in our sports programs.

# Parents/guardians can use a computer or smartphone to register by going to your child's School Website and click ATHLETICS for the link to <u>Family ID</u> or visit <u>familyid.com</u>

If you pre-registered online during the month of June through Family ID, you **MUST** complete the registration process.

## Modified Sports Fall Registration on Family ID OPEN- July 28, 2023

To finalize the registration process, please log into family id starting on July 28.

• If you already have an account set up from pre-registration or a previous sport, log in and update your account and all Health-related information.

| SPORT                                                                                                    | СОАСН                  | CONTACT                     | DATE          | TIME        | LOCATION           |
|----------------------------------------------------------------------------------------------------|------------------------|-----------------------------|---------------|-------------|--------------------|
| <b>Boys Football</b>                                                                                       | JFK/DMS Nathan Deban   | ndeban@uticaschools.org     | 8/28          | 12:00-2:00  | JFK Football Field |
| JFK/DMS Football will be combined as one team, all practices will be at JFK with bussing from DMS Bus Loop |                        |                             |               |             |                    |
| The Coach will meet students at 11:00am Bus leaves at 11:30am Bus returns to DMS by 2:30                   |                        |                             |               |             |                    |
| DMS Soccer                                                                                                 | Boys Rocco Giruzzi     | rgiruzzi@uticaschools.org   | 8/28          | 10:00-11:30 | DMS Soccer Field   |
|                                                                                                    | Girls Bonnie Fazio     | bfazio@uticaschools.org     | 8/28          | 10:00-11:30 | DMS Soccer Field   |
| JFK Soccer                                                                                                 | Boys Joe Guidera       | jguidera@uticaschools.org   | 8/28          | 9:00-10:30  | JFK Soccer Field   |
|                                                                                                    | Girls Jenna Bellair    | jbellair@uticaschools.org   | 8/28          | 9:00-10:30  | JFK Soccer Field   |
| Boya/Cirla                                                                                                 | DMS Alexis Holmer      | aholmer@uticaschools.org    | 8/28          | 8:30-10:00  | DMS Track          |
| Cross Country                                                                                              | JFK Courtney Siciliano | csiciliano@uticaschools.org | 8/28          | 8:30-10:00  | JFK Fieldhouse     |
| Girls                                                                                                    |                        |                             |               |             |                    |
| Swimming                                                                                                   | Kristi Peterson        | kpeterson@uticaschools.org  | Contact Coach |             | PHS POOL           |

## Modified Fall Sports Try-Out Schedule

## **BEFORE YOU REGISTER:**

## An updated Sports Physical Exam must be within the past 12 months as of 7/28/22.

**PLEASE NOTE:** You may attach/upload a copy on familyid.com, located under the **PARTICIPANT INFORMATION** of the online registration page. If not uploaded, all physicals must be submitted to the Nurse's Office of the school that your child attends.

## IF YOUR CHILD NEEDS A SPORTS PHYSICAL:

Sports Physicals are offered at the Proctor High School Nurses' Office on August 17, 18, 21, 22 from 8am-2pm. A parent/guardian must accompany all athletes.

# **Registering your Child on Familyid.com**

# A parent/guardian can register at <u>Familyid.com</u> or visit your child's schools website and click the link under ATHLETICS. Directions for registration on Family ID:

- 1. To find your program, click on the link provided above and select the registration form under the word **PROGRAMS.**
- Next, click on the green *Register Now* button and scroll, if necessary, to the *Sign Up/Log In* green buttons. If this is your first time using FamilyID, click *Sign Up.* Click *Log In*, if you already have a Family ID account and update the sport selection.
- 3. *Sign Up* for your secure FamilyID account by entering the account owner First and Last names (parent/guardian), E-mail address and password. Select the agreement to the FamilyID Terms of Service. Click *Sign Up*.
- 4. You will receive an email with a link to activate your new account. If you don't see the email, check your email filters (spam or junkmail folder)
- 5. Click on the link in your activation email. This will log you in to FamilyID.com
- 6. Once in the registration form, complete the information requested. All fields with a red\* are required to have an answer.
- 7. Click the *Save & Continue* button when your form is complete.
- 8. Review your registration summary.
- 9. Click the green *Submit* button. After selecting 'Submit', the registration will be complete. You will receive a completion email from FamilyID confirming your registration.

You will receive an email receipt from <u>registrations@familyid.com</u>. You can also view your completed registration in your 'Registration' tab. You can log into <u>https://www.familyid.com</u> at any time to update your information and to check your registration(s).

## SUPPORT:

You can always find your programs at <u>www.familyid.com</u> by clicking "Find Programs" in the top blue banner and searching for our organization name.

If you need assistance with you registration, **please call Family ID at 1-800-311-4060 ext. 3 or email** <u>support@familyid.com</u>. FamilyID also offers online chat during business hours and a support center at <u>https://familyid.desk.com</u>. Support is available 7 days per week and messages are returned promptly. For a complete list of coaches, please click on the athletics tab on your child's school website.

## **IMPORTANT FOR THE PROCESS TO WORK**

## ONLY Parents/Guardians Can Sign Off Electronically on the Agreements

**Note:** If a Student Athlete electronically signs off on these agreements, he/she will not be approved and could prevent them from starting on time.

\*\*Please be sure to only complete 1 registration per athlete. If you need to make changes to the registration please be sure to EDIT the existing one and DO NOT create a new one. \*\*

If you have extenuating circumstances and do not have access to the internet via a computer, tablet or smartphone please contact your child's school and ask to speak with the Athletic Manager.